# $RingCentralOffice^{\mathbb{R}}$

# **New User Setup**

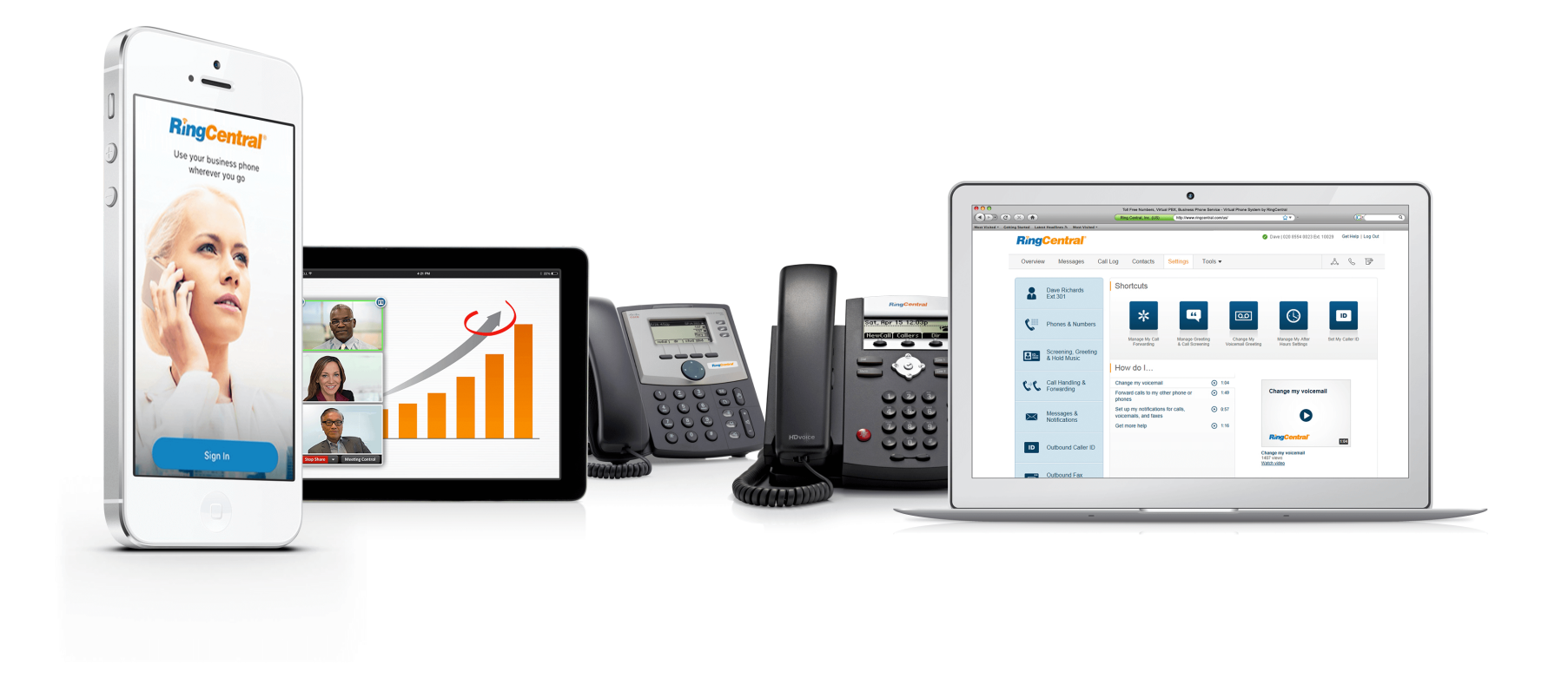

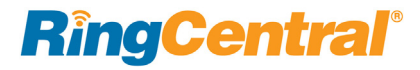

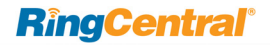

- 2 Welcome to RingCentral
- 2 Activate Your Account
- 3 Your Account Security
- 6 Quickly Get Up and Running
- 6 Review Your User Profile
- 12 Voicemail Setup
- 12 Changing the Voicemail Greeting
- 13 Verify Settings
- 14 Use RingCentral Anywhere
- 15 Congratulations!

#### 16 Overview Page

- 16 To Find Information About
- 16 Knowledgebase Articles
- 17 While You are Using RingCentral Products
- 17 Attend a Training Webinar
- 17 Post in the RingCentral Community
- 17 Download Applications

# Welcome to RingCentral

Welcome to the RingCentral business phone system! If this is your first time logging in, you'll need to activate your RingCentral account.

It will take about 15 minutes to set up your account. You will be asked to verify your extension details, set your password, select a security question & answer, set or import your voicemail greeting, and confirm your emergency location.

Note: If you leave the Express Setup without finishing, the changes you have made may not be saved.

You can learn more about user features through Knowledgebase articles and the *RingCentral Office User Guide*.

#### Activate Your Account

You will see this Welcome Email after your administrator has enabled your account for setup. In this email, you will receive your company phone number and extension (if applicable). The email also indicates whether your account is enabled for login using your Google credentials (if any).

To start your setup,

1. Open the email message.

The Welcome message appears.

- 2. To begin your set up, do one of the following:
  - Click Set up Account
  - Copy the link into your browser

The setup instructions continue on the following page.

| <b>RingCentral</b> <sup>®</sup>                                                                                                    | Please activate your accour                                 |
|----------------------------------------------------------------------------------------------------|-------------------------------------------------------------|
|                                                                                                    |                                                             |
| Welcome to RingCo                                                                                                    | entral                                                      |
| Thank you for selecting RingCentral as your bus<br>hours to get started.                                                                                                    | iness phone service. Please activate your account within 48 |
|                                                                                                    | ctivate Account                                             |
| Or copy-and-paste this link into your browser:                                                                                                    |                                                             |
| https://service.ringcentral.com/login/main.as                                                                                                    | <u>p?</u>                                                   |
| CDBB1210:1AC51D00124B7445398BCFBD31                                                                                                    | 9A0ABC25F26F&enc=2&aeh=2BAC31274647                         |
| <ul> <li>There's one more step to set up your company a</li> <li>Change your temporary password</li> <li>Register your e911 information</li> <li>Set up your account</li> </ul> | account (650) 555-0012 You will be asked to:                |
| Thank you for using RingCentral.                                                                                                    |                                                             |
|                                                                                                    |                                                             |
|                                                                                                    |                                                             |
| Got Questions? The <u>Customer Care Center</u> of<br>comprehensive search.                                                                                                    | fers startup guides, tutorial articles and videos and       |

### Your Account Security

After clicking **Activate Account**, a window opens for you to enter three account security settings:

- Your password
- Your PIN
- Your security question & answer

Passwords and Security Questions on your online account maintain your account's confidentiality and privacy. The PIN is used to verify your identity when checking voicemail or is requested by the automated attendant when contacting Customer Care.

Follow the on-screen prompts. For each security setting, certain requirements must be met. For your convenience, these requirements are listed next to the setting as you enter the information.

**Note:** If your extension is configured as a Google tagged account by your administrator, your Express Setup will have different setup options.

3. Create your **Password**. Follow the requirements that appear next to the **Password** field. A green check mark indicates when you have met a requirement.

| Ad                                                                                                    | ctivate Yo                    | ur Account                                                                                                    |  |
|----------------------------------------------------------------------------------------------------|-------------------------------|----------------------------------------------------------------------------------------------------|--|
| Create Password                                                                                                    |                               |                                                                                                    |  |
| Use to login to your account                                                                                                    |                               |                                                                                                    |  |
| Password:                                                                                                    |                               | Confirm Password:                                                                                             |  |
|                                                                                                    |                               |                                                                                                    |  |
| Please input the password<br>Create PIN<br>Used to check your voicemail messages via the p<br>PIN:                                                                                            | phone                         | Please input the password again Confirm PIN:                                                                  |  |
| Please input the password<br>Create PIN<br>Used to check your voicemail messages via the p<br>PIN:<br>6-10 digits                                                                             | bhone                         | Please input the password again  Confirm PIN:  Please input the PIN again                                     |  |
| Please input the password Create PIN Used to check your voicemail messages via the p PIN: 6-10 digits Security Question and Answe Used to reset your password or to identify your a Question: | phone<br>r<br>ccount when con | Please input the password again  Confirm PIN:  Please input the PIN again  ntacting customer service  Answer: |  |

**RingCentral** 

- 4. The next step in **Your Account Security** is to set your PIN.
- 5. Create your **PIN**.

Follow the requirements that appear next to the **PIN** field. A green check mark indicates when you have met a requirement.

You'll need this PIN when contacting Customer Care or when checking voicemail.

| Activate Your Account                                                                         |        |                                 |  |  |
|-----------------------------------------------------------------------------------------------|--------|---------------------------------|--|--|
| Create Password<br>Use to login to your account                                               |        |                                 |  |  |
| Password:                                                                                     |        | Confirm Password:               |  |  |
| Please input the password                                                                     |        | Please input the password again |  |  |
|                                                                                               |        | Diego input the DIN again       |  |  |
| 6-10 digits                                                                                   |        | Ficase iliput the Fill again    |  |  |
| 6-10 digits<br>Security Question and A<br>Used to reset your password or to iden              | ANSWER | Intacting customer service      |  |  |
| 6-10 digits<br>Security Question and A<br>Used to reset your password or to iden<br>Question: | ANSWER | ontacting customer service      |  |  |

The last step in **Your Account Security** is to select a **Security Question and Answer**.

**Note**: You will be asked for your **Security Question and Answer** each time you contact RingCentral Support. Keep a record of the question and answer for future reference.

- 6. Select one of the questions listed in the Security Question and Answer menu.
- 7. Enter your answer to the security Question in the Answer field.
   Note: Your answer must be at least 5 characters.
- 8. Press Continue.

|                                                                                                    | Activate Yo   | pur Account                                                                         |
|----------------------------------------------------------------------------------------------------|---------------|-------------------------------------------------------------------------------------|
| Create Password<br>Use to login to your account                                                                                                    |               |                                                                                     |
| Password:                                                                                                    |               | Confirm Password:                                                                   |
| Please input the password                                                                                                    |               | Please input the password again                                                     |
| Create PIN<br>Used to check your voicemail messages v<br>PIN:                                                                                                    | ria the phone | Confirm PIN:                                                                        |
| Create PIN<br>Used to check your voicemail messages v<br>PIN:<br>6-10 digits                                                                                        | ria the phone | Confirm PIN:<br>Please input the PIN again                                          |
| Create PIN<br>Used to check your voicemail messages v<br>PIN:<br>6-10 digits                                                                                        | ia the phone  | Confirm PIN:<br>Please input the PIN again                                          |
| Create PIN<br>Used to check your voicemail messages v<br>PIN:<br>6-10 digits<br>Security Question and An<br>Used to reset your password or to identify              | ia the phone  | Confirm PIN:<br>Please input the PIN again                                          |
| Create PIN<br>Used to check your voicemail messages v<br>PIN:<br>6-10 digits<br>Security Question and An<br>Used to reset your password or to identify<br>Question: | ria the phone | Confirm PIN:<br>Please input the PIN again<br>ontacting customer service<br>Answer: |

# **RingCentral**<sup>®</sup>

## Quickly Get Up and Running

The next two steps include reviewing your **User Info** and specifying **Call Handling** for incoming calls to your new number.

**Review Your User Profile** 

1. Click STEP 1.

Review your user profile.

| Welcome                               | to RingCentral                                                                             |
|---------------------------------------|--------------------------------------------------------------------------------------------|
| Complete these<br>quickly set         | two easy steps to up your phone.                                                           |
| STEP 1                                | STEP 2                                                                                     |
|                                       |                                                                                            |
| User Info<br>Review your user profile | Call Handling<br>Specify how you would like to handle<br>incoming calls to your new number |

Your **User Info** appears in a separate window.

- 2. Verify that your information is correct. If not, update your name or corporate email address.
  - The name shown in your **User Info** will appear in your corporate directory for others in your company to contact you
  - Select **Use email to log in** to enable login to your account using a unique corporate email address.
  - Email functions only if your email address is unique in all RingCentral accounts.
- 3. Click Continue.

|   | 💿 User Info 🗞 Call Handling<br>Review your contact information to get started |
|---|-------------------------------------------------------------------------------|
| 1 | User Info                                                                     |
|   | Company Number: (000) 000-0000                                                |
|   | Extension Number: 105                                                         |
|   | Phone Number: (000) 000-0000                                                  |
|   | Julie                                                                         |
|   | Fielding                                                                      |
|   | jfielding@example.com                                                         |
|   | Continue                                                                      |
|   |                                                                               |
| 2 | Regional Settings                                                             |
|   |                                                                               |
| 3 | Emergency Calling - Registered<br>Location                                    |
|   |                                                                               |

Now check or reset your **Regional Settings.** 

1. Verify **Regional Settings** specified for your account. These are: **Country**, **Time Format**, and **Time Zone**.

This step can include the Emergency Calling -Registered Location form if the admin has assigned it to the user.

- The Emergency Calling Registered Location is the physical location of your phone that is using the RingCentral Digital Line. Emergency dispatchers (Emergency Call Service) will send first responders to this exact location.
- For more information, see the Knowledgebase article, "Updating the Emergency Address."
- Fill in the Emergency Calling Registered Location form.
  - Enter your name Enter your country Enter your address
  - Enter your state
  - Enter your postal zip code
- Read the agreement describing Emergency Calling Registered Location.
- Click Agree and Continue.
- 2. When finished with **Regional Settings** or the Emergency Calling – Registered Location form, press Continue.

|         | ① User                      | Info 📞 Call Handling                |         |
|---------|-----------------------------|-------------------------------------|---------|
|         | Review your cont            | act information to get started      |         |
| $\odot$ | User Info                   |                                     | $\odot$ |
|         |                             |                                     |         |
| 2       | Regional Setting            | IS                                  |         |
|         | Country:                    | United States (1)                   | r       |
|         | Time Format:                | 12h (AM/PM) 24h                     |         |
|         | Time Zone:                  | (GMT-08:00) Pacific Time (US & Cana | r       |
|         |                             | Continue                            |         |
|         |                             |                                     |         |
| 3       | Emergency Calli<br>Location | ng - Registered                     |         |
|         |                             |                                     |         |
|         |                             |                                     |         |
|         |                             |                                     |         |

## Call Handling

As a user, you can set up call forwarding rules for your extension. You can add up to 10 forwarding numbers for each extension assigned to you and set calls to ring sequentially or simultaneously.

In this step you'll enable call forwarding to another number. First, note the phone extensions to which you might want to forward your calls.

- You can either skip this step or set your phone to route your calls to another phone. To omit this step, click Skip. Then go to "Voicemail Setup" on page 12.
  - To add a device for call forwarding, click Add Phones.

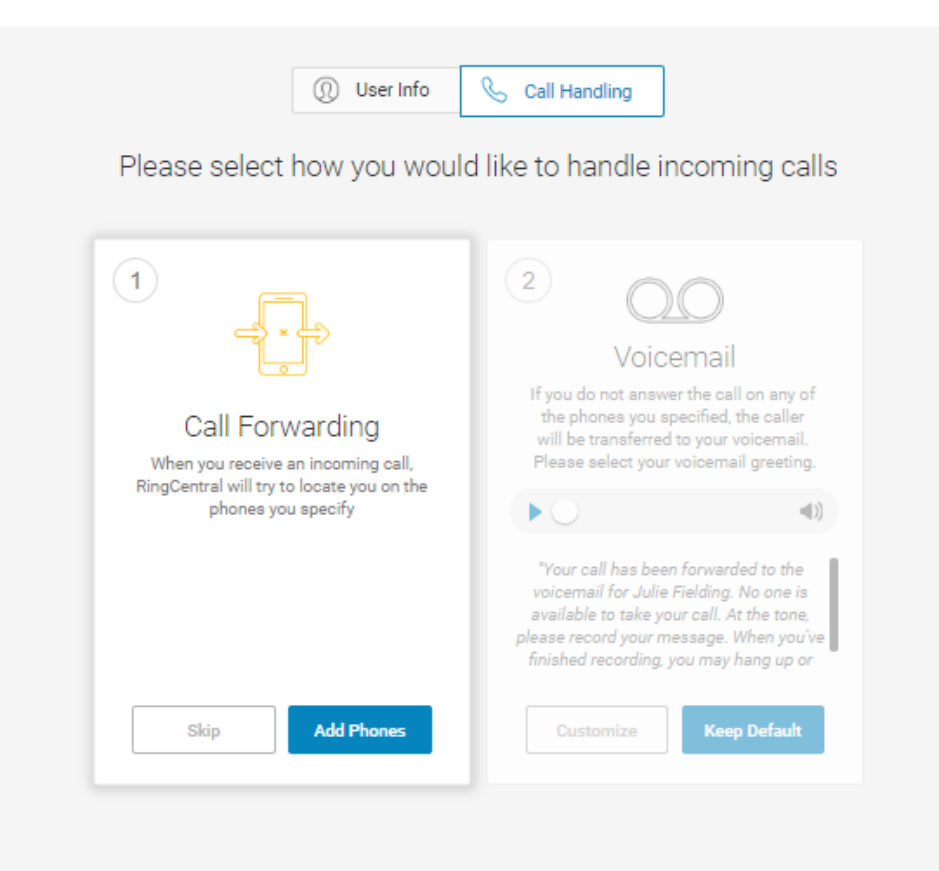

• To add desk phones to which you can forward calls, click **Add Devices**.

① User Info Scall Handling Please select how you would like to handle incoming calls Call Forwarding <2) Your Phone system administrator ordered a desk phone for you. Would you like to add other devices to receive and make calls? If you do not answer the call on any of Desk Phone: the phones you specified, the caller will be transferred to your voicemail. Please select your voicemail greeting. • () "Your call has been forwarded to the voicemail for Julie Fielding. No one is RingCentral Phone available to take your call. At the tone, please record your message. When you've finished recording, you may hang up or Add Devices Just Ring My Desk Phone

# **RingCentral**<sup>®</sup>

Select additional devices (if any) you would like to ring when you receive an incoming call to your business number.

- 2. Select the type of phone to which the forwarded call will be sent. You can select **Mobile**, **Home**, or **Other**.
- 3. Enter the number of the selected phone. Continue adding phones (up to 10), as needed.
- 4. Click Next.

The setup instructions continue on the following page.

| $\langle \rangle$ | Phone Numbers                                                                                              | 1 of 2    |                                                                                                    |                                                                                        |
|-------------------|----------------------------------------------------------------------------------------------------|-----------|----------------------------------------------------------------------------------------------------|----------------------------------------------------------------------------------------|
| Please se         | elect which additional devices you would like to ring when you r<br>incoming call to your business number. | eceive an |                                                                                                    | $\supset$                                                                              |
|                   |                                                                                                    |           | Voicem                                                                                                    | nail                                                                                   |
|                   | Add Additional Phones                                                                                      |           | If you do not answer th<br>the phones you specif<br>will be transferred to y<br>Please select your voic                                    | e call on any o<br>fied, the caller<br>our voicemail<br>xemail greetin                 |
|                   |                                                                                                    |           | $\bullet \circ$                                                                                                    |                                                                                        |
|                   |                                                                                                    |           | "Your call has been for<br>voicemail for Julie Field<br>available to take your co<br>please record your messa<br>finished recording, you r | warded to the<br>ding. No one is<br>all. At the tone<br>age. When you<br>may hang up o |
|                   |                                                                                                    |           | Customize                                                                                                    | Keep Default                                                                           |

🕥 User Info 🛛 🕓 Call Handling

#### Voicemail Setup

Now, set up the message your callers will hear when RingCentral forwards your calls to Voicemail.

You can choose the default voicemail greeting "Keep Defaults" or you can select "Customize" to record or import your greeting. See the default greeting text shown below the playback button.

#### Changing the Voicemail Greeting

The next two pages explain how to keep the default voicemail greeting, or create a custom greeting by recording over the phone or importing a file.

To keep the default greeting, follow these steps:

5. Click Keep Default.

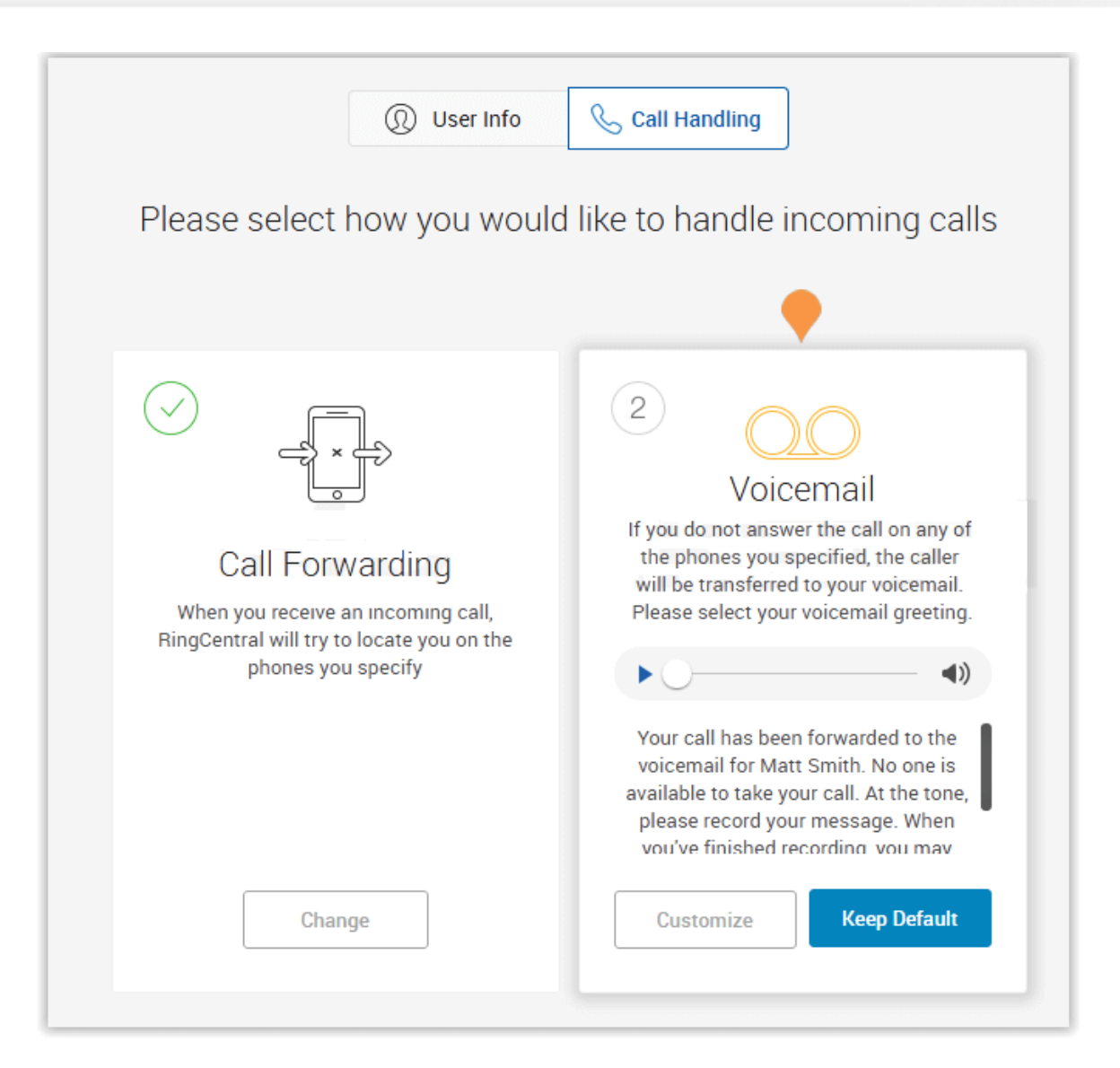

**RingCentral**<sup>®</sup>

## **RingCentral**<sup>\*</sup>

#### Verify Settings

Review the User Info, Call Forwarding, and Voicemail settings.

**For User Info**, review your account information. To make adjustments, click **Change** and reset them.

For Call Forwarding, click Change and reset them.select whether the forwarded phones ring Simultaneously or Sequentially.

- Select **Simultaneously** if you prefer the call to ring on all forwarded phones at the same time. Because of different networks, ringing to some devices, such as mobile devices may be delayed.
- Select **Sequentially** if you prefer the call to ring on forwarded phones in a sequential order. Arrange the forwarding order by dragging up or down.

**For Voicemail**, either keep the default recording or re-record a new announcement.

6. When you are finished with your review, click **Finish Setup**.

|                                                                                                    |                                 | $\odot$ OO                                                                                                    |
|----------------------------------------------------------------------------------------------------|---------------------------------|----------------------------------------------------------------------------------------------------|
| User Info                                                                                                    | Call Forwarding<br>Sequentially | Voicemail<br><sub>Default</sub>                                                                                                    |
| Name:         Julie Fielding           Company:         (000) 000-0000           Ext:         105           Phone:         (000) 000-0000 | ← III Home<br>(000) 000-0000    | Your call has been forwarded to the voicemail<br>for Julie Fielding. No one is available to take<br>your call. At the tone, please record your<br>message. When you've finished recording, you<br>may hang up or press the # key for more<br>options." |
| Change                                                                                                    | Change                          | Change                                                                                                    |
|                                                                                                    | Finish Setup                    |                                                                                                    |

# **RingCentral**<sup>®</sup>

#### Use RingCentral Anywhere

Collaborate with co-workers and manage your phone system from any device. Apps are available for download that expand your ability to collaborate with others using the RingCentral applications.

- For more information about apps you can use with RingCentral Office, see the *RingCentral Office User Guide*.
- To download apps from the RingCentral website, see Downloads.
- 7. Click Finish.

Continue to the following page.

| Collaborate w                                                           | Use RingCentral Anywhere<br>with coworkers and manage your phone system                 | from any device                                                                      |
|-------------------------------------------------------------------------|-----------------------------------------------------------------------------------------|--------------------------------------------------------------------------------------|
| Free Smartphone App<br>Accessibility away from your desk                | Free Desktop App<br>Accessibility on your computer                                      | RingCentral for Google<br>Productivity and communication from your<br>Chrome browser |
|                                                                         |                                                                                         |                                                                                      |
| Lapp for iOS                                                            | Download RingCentral Phone                                                              | Download RingCentral for Google                                                      |
| Glip Mes<br>Collaborate<br>Free messaging an<br>RingCentral Glip includ | ssaging RingCen<br>anywhere: Connect. N<br>Id file sharing app<br>ded with your service | itral Meetings<br>Aeet. Collaborate.                                                 |
|                                                                         |                                                                                         |                                                                                      |
| Download for 3                                                          | 4-bit Windows Download Ri<br>2-bit Windows                                              | ingCentral Meetings                                                                  |
|                                                                         | Finish                                                                                  |                                                                                      |

# **RingCentral**<sup>\*</sup>

## Congratulations!

You have completed the initial setup of your RingCentral business phone system.

- 8. Note the phone number shown on your **Congratulations** screen.
- 9. Click Go to My Account.

In the following pages, you'll log in to your RingCentral account.

Congratulations!

You've just completed the initial setup for your RingCentral phone.

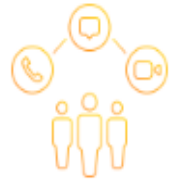

Your phone is ready to start making and receiving calls. Try calling your number to verify your setup:

# 000-000-0000 Ext. 000

Visit your full account to access your messages, call log, and configure additional settings.

Go to My Account

### **Overview Page**

Your RingCentral Office Overview page opens. Take a short tour of your Overview page.

- 1. **Overview** page is your dashboard to the RingCentral system.
- 2. Recent Messages and Recent Calls lists your recent incoming and outgoing messages and calls.
- **3. Shortcuts** are menus to frequently accessed settings.
- 4. Announcements lists messages from RingCentral.
- 5. **Resources** provides quick access to Community, Blog, and Feedback. Go to Feedback to report an issue with RingCentral Customer Care.
- 6. Get Help lets you find answers to most of your questions, request Support, see service status messages, or toggle on/off feature tips.

To Find Information About

- Your User Details, click the Settings tab.
- The *RingCentral Office User Guide*, click here.
- Support Videos, click here.

#### **Knowledgebase Articles**

For further instructions on these subjects:

- Sign in
- Changing your password
- Call Handling
- Emergency Calling Registered Location
- Voicemail Greetings

Continue to the following page.

| verview    | Messages         | Call Log | Contacts | Settings    | Fools 🗸 |      |        | ۵. <sup>ل</sup>                                                                                                    | ٦ کې                                          |
|------------|------------------|----------|----------|-------------|---------|------|--------|----------------------------------------------------------------------------------------------------|-----------------------------------------------|
| ecent Mess | ages - no messag | es       |          |             |         |      |        | Shortcuts                                                                                                    |                                               |
|            | From             |          | Name     |             | Date    | Time | Length |                                                                                                    |                                               |
|            |                  |          |          | No Messages |         |      |        | My Greeting & Call Screening                                                                                                    | >                                             |
| cent Calls |                  |          |          |             |         |      |        | My Call Handling Rules                                                                                                    | >                                             |
|            | Phone Nu         | umber    | Name     | No Calls    | Date    | Time | Length | My Voicemail                                                                                                    | >                                             |
|            |                  |          |          |             |         |      |        | My Caller ID                                                                                                    | >                                             |
|            |                  |          |          |             |         |      |        | My After Hours Settings                                                                                                    | >                                             |
|            |                  |          |          |             |         |      |        | Professional Voice Recordings<br>Have your greetings, prompts, and music<br>professionally recorded.<br>Click here to get started today!                                            | -on-hold                                      |
|            |                  |          |          |             |         |      |        | Join us at ConnectCentral this No<br>Attend ConnectCentral, the industry's pre<br>communications and collaboration event,<br>Francisco featring guest speaker Malcol<br>Learn more» | vember<br>mier cloud<br>in San<br>m Gladwell. |
|            |                  |          |          |             |         |      |        | Refer RingCentral and get reward<br>You can earn up to \$2500 for each busine<br>to RingCentral.<br>Register now»                                                                   | ed!<br>ess you refer                          |
|            |                  |          |          |             |         |      |        | Resources                                                                                                    |                                               |
|            |                  |          |          |             |         |      |        | Community                                                                                                    |                                               |
|            |                  |          |          |             |         |      |        | A <sup>®</sup> Blog                                                                                                    |                                               |
|            |                  |          |          |             |         |      |        | Feedback                                                                                                    |                                               |
|            |                  |          |          |             |         |      |        | S RingCentral University                                                                                                    |                                               |

**RingCentral**<sup>®</sup>

## While You are Using RingCentral Products

We're happy you have selected RingCentral for your business communication needs. RingCentral provides a variety of ways for you to learn more about our service.

### Attend a Training Webinar

Designed for both administrators and users, these sessions will give you the best practices, power-user tips, how to instructions and other valuable information on your RingCentral system View our upcoming scheduled Customer Training Webinars.

#### Post in the RingCentral Community

Share your ideas and feedback, get your problems solved, and give back by helping others! See RingCentral Community.

#### **Download Applications**

Wherever you go, RingCentral follows. Download our applications for your computer and smartphone to receive business calls on your mobile phone. Download Now.

©2018 RingCentral, Inc. All rights reserved. RingCentral, RingCentral Office, RingCentral Meetings, and the RingCentral logo are registered trademarks of RingCentral, Inc. Other third-party marks and logos displayed in this document are the trademarks of their respective owners. PDOC—12520 Rel. 10.2

## **RingCentral**